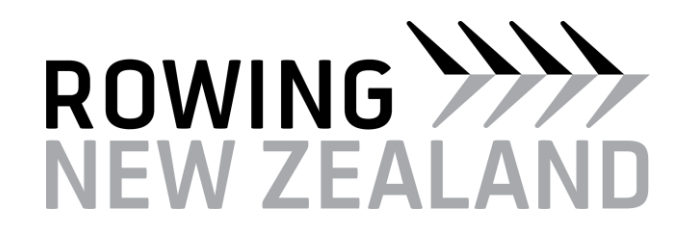

# CLUB

# KEY PERSON MANUAL

#### CONTENTS

| Creating new club members               | 2  |
|-----------------------------------------|----|
| Renewing club members for a new season  | 5  |
| Bulk renewal from the previous season   | 5  |
| Renewing individuals one by one         | 8  |
| Club reports                            | 12 |
| Licensing members                       | 15 |
| Licensing individual members one by one | 15 |

#### CREATING NEW CLUB MEMBERS

This process allows you as the club's key person, to create new members within your club and will enable you to grant competition licenses.

Clubs should wherever possible include all their members, not just those who need a competition license. There is no cost in listing unlicensed members in the Rowing NZ database.

If a person has previously been a member of your club in the past, but not the previous season, chances are that they are in your membership list. Please search for them before creating a new record for them.

If you are wanting to register a new member who has previously been a member of another club, you must contact Rowing NZ to have this person transferred over to your club. Do not re-create them as this will create a duplicate profile.

- 1. Go to www.rowingnz.kiwi
- 2. Select **Log In** in the top right corner of the screen.

| ROWING >>>><br>NEW ZEALAND   | Explore<br>RowingHub |                                |            | Q        |
|------------------------------|----------------------|--------------------------------|------------|----------|
|                              |                      |                                |            |          |
| ABOUT US - UPCOMING EVENTS - |                      | RESOURCES - HIGH PERFORMANCE - | Coaching ~ | 👗 LOG IN |

3. You will be prompted to enter your login details. Type them in then select **Log In**.

| NEWS - | COMMUNITY ROWING -           | Resources - | HIGH PERFORMANCE -   | COACH |
|--------|------------------------------|-------------|----------------------|-------|
| м      | ember Login                  |             |                      |       |
| E      | MAIL                         |             |                      |       |
| E      | Email                        |             |                      |       |
| PA     | SSWORD                       |             |                      |       |
| F      | Password                     |             |                      |       |
| C      | Keep me logged in            |             |                      |       |
|        |                              | LOG IN      |                      |       |
|        | Trouble logging in? Get help | ••• N       | New user? Join now > |       |

4. From the dashboard select Manage under My Clubs.

| ly Profile  | > | My Membership >        | My Events      |
|-------------|---|------------------------|----------------|
| te          |   | rowIT profile link not |                |
|             |   | set                    | My Classifieds |
| Preferences | > | My Clubs               |                |
| bscriptions |   |                        |                |
|             |   | RowingNZ               |                |
|             |   | Arapawa Maori Rowing   |                |
|             |   | Club                   |                |
|             |   | MANAGE                 |                |

5. This is your club's dashboard.

From here select the current season on the right hand side under Our Members.

| Kate Adams                | Arapawa Maori Rowing Cl   | ub |                   |
|---------------------------|---------------------------|----|-------------------|
| RowingNZ                  |                           |    |                   |
| Arapawa Maori Rowing Club | Our Profile               | >  | Our Members       |
| Arapawa Maori Rowing Club | Arapawa Maori Rowing Club |    | 2018-19 1 Members |
|                           | Brief intro to this club. |    | 2019-20 0 Members |
| Summary                   |                           |    | 2020-21 1 Members |
| Edit Details              |                           |    | 2021-22 0 Members |
| Edit Profile              |                           |    | 2022-23 1 Members |
| Members                   |                           |    | 2023-24 0 Members |
| Emails                    |                           |    | 2024-25 0 Members |
| Reports                   |                           |    |                   |
| Edit Content              |                           |    |                   |
| Logout                    |                           |    |                   |

6. Select New Person.

| Members    | of Arapaw  | a Mao  | ori Rowing Clu      | ub |
|------------|------------|--------|---------------------|----|
| NEW PERSON | BULK RENEW | BULK R | EMOVE               |    |
| Year: 2    | 023-24     | ~      | Membership : [None] |    |

7. Fill in as many of the blank spaces as possible.

There are a number of compulsory fields. These include **First Name, Last Name, Gender, Date of Birth (this must be entered as DD/MM/YYYY), Email Address (this will allow people to login to the website to update details in the future), Postal Address Details.** 

- 8. If your club wants to classify their rowers by certain membership types, this can be chosen from the next drop down box. If you require a membership type that is not list, please contact Rowing NZ. Rowing NZ does not use this data it is purely there to assist clubs manage their membership.
- The final set of tick boxes allows you at allocate roles to people. This includes President, Safety Officer, Club Captain etc. You can assign someone as many roles as you need.
- 10. Select Save.
- 11. You will be returned to the New Person screen. If you have completed steps 6-10 correctly, it will show **Bugs Bunny created!**
- 12. If you need to create more new members follow steps 6-10. If you are finished select **Summary** on the left hand side of the screen.

**NOTE:** The link the Rowing NZ database and RowIT is not automatic. Please contact RowIT directly if you require their assistance.

#### RENEWING CLUB MEMBERS FOR A NEW SEASON

These processes allow you as the club's key person to renew members within your club. Clubs should wherever possible include all their members. There is no cost in listing unlicensed members in the database.

If a person has previously been a member of your club in the past, but not the previous season, chances are that they are in your membership list. Please search for them before creating a new record for them.

#### BULK RENEWAL FROM THE PREVIOUS SEASON

This process allows a club's key person to bulk renew members within their club.

- 1. Go to www.rowingnz.kiwi
- 2. Select **Log In** in the top right corner of the screen.

| ROWING WWW<br>NEW ZEALAND    | Explore<br>RowingHub |                                |            | Q        |
|------------------------------|----------------------|--------------------------------|------------|----------|
|                              |                      |                                |            |          |
| ABOUT US - UPCOMING EVENTS - |                      | RESOURCES - HIGH PERFORMANCE - | Coaching ~ | å log in |

3. You will be prompted to enter your login details. Type them in then select Log In.

| NEWS ~ | COMMUNITY ROWING ~           | Resources - | HIGH PERFORMANCE ~             | COACH |
|--------|------------------------------|-------------|--------------------------------|-------|
| N      | lember Login                 |             |                                |       |
| E      | MAIL                         |             |                                |       |
| E      | Email                        |             |                                |       |
| Р      | ASSWORD                      |             |                                |       |
| F      | Password                     |             |                                |       |
| C      | Keep me logged in            |             |                                |       |
|        |                              | LOG IN      |                                |       |
|        | Trouble logging in? Get help | p> N        | lew user? <b>Join now &gt;</b> |       |

4. From your dashboard select Manage under My Clubs.

| shboard         |   |                              |                |   |
|-----------------|---|------------------------------|----------------|---|
| My Profile      | > | My Membership >              | My Events      | > |
| Kate            |   | rowIT profile link not       |                |   |
|                 |   | set                          | My Classifieds | > |
| /ly Preferences | > | My Clubs                     |                |   |
| ubscriptions    |   | RowingNZ                     |                |   |
|                 |   | Arapawa Maori Rowing<br>Club |                |   |
|                 |   | MANAGE                       |                |   |

5. This is your club's dashboard.

From here select the **previous season** on the right hand side under **Our Members** i.e., if you are creating memberships for the 2023-24 season you would select **2022-23**.

| Kate Adams                | Arapawa Maori Rowing Clu  | b |                   |
|---------------------------|---------------------------|---|-------------------|
| RowingNZ                  |                           |   |                   |
| Arapawa Maori Rowing Club | Our Profile               | > | Our Members       |
| Arapawa Maori Rowing Club | Arapawa Maori Rowing Club |   | 2018-19 1 Members |
|                           | Brief intro to this club. |   | 2019-20 0 Members |
| Summary                   |                           |   | 2020-21 1 Members |
| Edit Details              |                           |   | 2021-22 0 Members |
| Edit Profile              |                           |   | 2022-23 1 Members |
| Members                   |                           |   | 2023-24 0 Members |
| Emails                    |                           |   | 2023-24 0 Members |
| Reports                   |                           |   |                   |
| Edit Content              |                           |   |                   |
| Logout                    |                           |   |                   |

Along the left hand side, next to the names there are tick boxes.
 Tick the people you want to renew.

Note: you can only tick people, one page at a time. Selecting ALL cannot be undone by selecting ALL again, you must manually untick each person or refresh your browser.

7. At the top of the page select **Bulk Renew**.

| Mem   | Members of Arapawa Maori Rowing Club            |            |                            |                                                      |          |            |  |
|-------|-------------------------------------------------|------------|----------------------------|------------------------------------------------------|----------|------------|--|
| NEW P | ERSON                                           | ULK RENEW  | BULK REMOVE                |                                                      |          |            |  |
|       | Year : 2022-23   Membership : [None]   Search : |            |                            |                                                      |          |            |  |
| ALL   | Name                                            | DoB        | Email                      | Address                                              | Licensed | Membership |  |
|       | Bugs Bunny                                      | 01/01/2016 | B.Bunny@warnerbros.com     | 15 Carrot Lane, Los Angeles, 90210, New<br>Zealand   |          | ACTIONS -  |  |
| •     | Daffy Duck                                      | 01/01/2016 | thedaftstar@warnerbros.com | 1324 Puddle Lane, Los Angeles, 90210,<br>New Zealand |          | ACTIONS -  |  |

8. Select Create Memberships.

| RENEW MEMBERSHIPS |                    |        |  |  |
|-------------------|--------------------|--------|--|--|
| -                 | RowingNZ Licensed  |        |  |  |
| Club Membership : | [None]             |        |  |  |
|                   |                    |        |  |  |
|                   |                    |        |  |  |
|                   | CREATE MEMBERSHIPS | CANCEL |  |  |
|                   |                    |        |  |  |

### <u>DO NOT</u> click "RowingNZ Licensed" under the bulk renewal option. This has been disabled to prevent the wrong rowers being licensed.

Please note if you licence a person, the club <u>will be charged the licence fee</u> irrespective of whether the member rows in a licensable regatta or not. As of 2023, the license fee sits at \$90 + GST per person.

Only licence a person if you are sure they will be competing in a regatta that requires a licence. You can return into the database and issue a licence at a later date if needed and we recommend doing this just prior to making regatta entries on RowIT for a licensable regatta.

- 9. This will return you to the list of the previous season's members. At the top it will show **Membership(s) renewed into 2023-24** if successful.
- 10. To get to the next page of names for bulk renewing, select the **next page number** from the top of the page. Then repeat steps 6-8.

| ВАСК ТС | CLUB NEW                                                                           | PERSON     | BULK RENEW | BULK REM | OVE     |  |          |            |           |  |
|---------|------------------------------------------------------------------------------------|------------|------------|----------|---------|--|----------|------------|-----------|--|
| Y       | Year:         2014-15         Membership:         [None]         Search:         Q |            |            |          |         |  |          |            |           |  |
| 1 2     | 3 Items : 7                                                                        | 2          |            |          |         |  |          |            |           |  |
| AL      | Name                                                                               | DoB        | Email      |          | Address |  | Licensed | Membership |           |  |
|         |                                                                                    | 01/01/2002 |            |          |         |  |          |            | ACTIONS - |  |

#### RENEWING INDIVIDUALS ONE BY ONE

This process allows you as the club's key person, to renew individual members within your club rather than in bulk.

If a person has previously been a member of your club in the past, but not the previous season, chances are that they are in the database. Please look for them before creating a new record.

- 1. Go to <u>www.rowingnz.kiwi</u>
- 2. Select **Log In** in the top right corner of the screen.

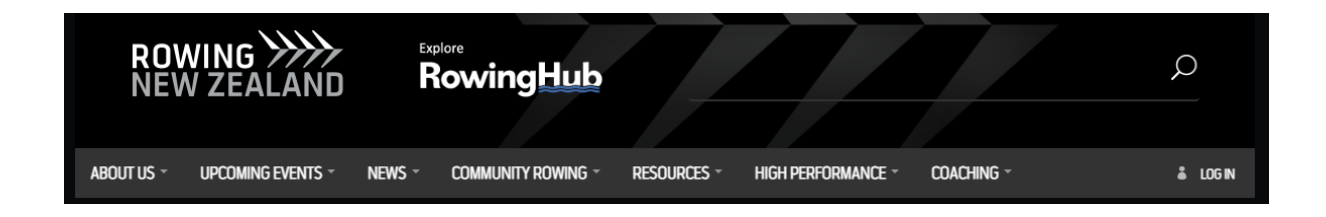

3. You will be prompted to enter your login details. Type them in then select **Log In**.

| NEWS ~ | Community rowing -           | RESOURCES ~ | HIGH PERFORMANCE -          | COACH |
|--------|------------------------------|-------------|-----------------------------|-------|
|        | Member Login                 |             |                             |       |
|        | EMAIL                        |             |                             |       |
|        | Email                        |             |                             |       |
|        | PASSWORD                     |             |                             |       |
|        | Password                     |             |                             |       |
| (      | Keep me logged in            |             |                             |       |
|        |                              | LOG IN      |                             |       |
|        | Trouble logging in? Get help | >> N        | lew user? <b>Join now</b> > |       |

4. From the dashboard select Manage under My Clubs.

| Dashboard      |   |                        |                |   |
|----------------|---|------------------------|----------------|---|
| My Profile     | > | My Membership >        | My Events      | > |
| Kate           |   | rowIT profile link not |                |   |
|                |   | set                    | My Classifieds | > |
| My Preferences | > | My Clubs               |                |   |
| Subscriptions  |   | RowingNZ               |                |   |
|                |   | Arapawa Maori Rowing   |                |   |
|                |   | CIUN                   |                |   |

#### 5. This is your club's dashboard.

From here, select any season on the right hand side under Our Members.

| Kate Adams                | Arapawa Maori Rowing Cl   | ub |                   |
|---------------------------|---------------------------|----|-------------------|
| RowingNZ                  |                           |    |                   |
| Arapawa Maori Rowing Club | Our Profile               | >  | Our Members       |
| Arapawa Maori Rowing Club | Arapawa Maori Rowing Club |    | 2018-19 1 Members |
|                           | Brief intro to this club. |    | 2019-20 0 Members |
| Summary                   |                           |    | 2020-21 1 Members |
| Edit Details              |                           |    | 2021-22 0 Members |
| Edit Profile              |                           |    | 2022-23 1 Members |
| Members                   |                           |    | 2023-24 0 Members |
| Emails                    |                           |    | 2024-25 0 Members |
| Reports                   |                           |    |                   |
| Edit Content              |                           |    |                   |
| Logout                    |                           |    |                   |

6. Rather than scrolling through pages of names, the easiest way to find an individual to set the year to **[ANY]**, type in the person's name in the **search** box and then press **enter**.

#### Members of Arapawa Maori Rowing Club

| NEW PERSON | BULK RENEW         | BULK R | EMOVE        |         |   |          |            |  |
|------------|--------------------|--------|--------------|---------|---|----------|------------|--|
| Year :     | [Any]<br>[Any]     | ~      | Membership : | None]   | ۷ | Search : |            |  |
| ALL Nam    | 2019-20<br>2018-19 |        |              | Address |   |          | Membership |  |

7. From the list that is shown, select **Actions** on the right hand side, then **Edit Person**.

| ALL | Name               | DoB        | Email                      | Address                                              | Licensed | Membership |                             |
|-----|--------------------|------------|----------------------------|------------------------------------------------------|----------|------------|-----------------------------|
|     | Bugs Bunny         | 01/01/2016 | B.Bunny@warnerbros.com     | 15 Carrot Lane, Los Angeles, 90210,<br>New Zealand   |          |            | ACTIONS -                   |
|     | Daffy Duck         | 01/01/2016 | thedaftstar@warnerbros.com | 1324 Puddle Lane, Los Angeles, 90210,<br>New Zealand |          |            | EDIT PERSON<br>EDIT DETAILS |
|     | Foghorn<br>Leghorn | 01/01/2016 | kingrooster@warnerbros.com | The Henhouse, Los Angeles, 90210,<br>New Zealand     |          |            | REMOVE                      |

- 8. Check that all the member's details are still correct on the top half of the page and update if needed.
- 9. If your club wants to classify their rowers by certain membership types, this can be chosen from the next drop down box. If you require a membership type that is not list, please contact Rowing NZ. Rowing NZ does not use this data it purely to assist clubs manage their membership.
- 10. The final set of tick boxes allows you to allocate roles to people. This includes **President, Safety Officer, Club Captain etc.**
- 11. You can assign some as many roles as you need.
- 12. Select Save.

**NOTE:** The link the RNZ database and RowIT is not automatic. Please contact RowIT directly if you require their assistance.

#### **CLUB REPORTS**

By running this report, you will be able to view the information that has been input into the database by your club key person for the current season.

This includes:

- Name
- Date of birth
- Gender
- Email address
- License status
- 1. Go to www.rowingnz.kiwi
- 2. Select Log In in the top right corner of the screen.

| ROWING >>>><br>NEW ZEALAND   | Explore<br>RowingHub      |                                |            | Q        |
|------------------------------|---------------------------|--------------------------------|------------|----------|
|                              |                           |                                |            |          |
| ABOUT US * UPCOMING EVENTS * | NEWS - COMMUNITY ROWING - | RESOURCES * HIGH PERFORMANCE * | Coaching - | å LOG IN |

3. You will be prompted to enter your login details. Type them in then select Log In.

| NEWS - | Community rowing ~           | Resources ~ | HIGH PERFORMANCE -   | COACH |
|--------|------------------------------|-------------|----------------------|-------|
| r      | Member Login                 |             |                      |       |
|        | EMAIL                        |             |                      |       |
|        | Email                        |             |                      |       |
|        | PASSWORD                     |             |                      |       |
|        | Password                     |             |                      |       |
| (      | Keep me logged in            |             |                      |       |
|        |                              | LOG IN      |                      |       |
|        | Trouble logging in? Get help | ) > N       | New user? Join now > |       |

4. From the dashboard select Manage under My Clubs.

| /ly Profile    | > | My Membership >        | My Events      |
|----------------|---|------------------------|----------------|
| Kate           |   | rowIT profile link not |                |
|                |   | set                    | My Classifieds |
| My Preferences | > | Mar Chala              |                |
|                |   |                        |                |
| Subscriptions  |   | RowingNZ               |                |
|                |   | Arapawa Maori Rowing   |                |
|                |   | Club                   |                |

5. On the left hand side of the select **Reports**.

| Kate Adams A              | rapawa Maori Rowing Club                               |                                     |
|---------------------------|--------------------------------------------------------|-------------------------------------|
| Arapawa Maori Rowing Club | Our Profile >                                          | Our Members                         |
| Arapawa Maori Rowing Club | Arapawa Maori Rowing Club<br>Brief intro to this club. | 2018-19 1 Members 2019-20 0 Members |
| Summary                   |                                                        | <b>2020-21 1</b> Members            |
| Edit Details              |                                                        | 2021-22 0 Members                   |
| Edit Profile              |                                                        | 2022-23 4 Members                   |
| Members                   |                                                        | 2023-24 0 Members                   |
| Emails                    |                                                        | 2024-25 0 Members                   |
| Edit Content              |                                                        |                                     |
| Logout                    |                                                        |                                     |

6. From here, you can select which report you want to create.

Depending on whether you've allocated Membership Classes to your members, you will be able to filter them by that class, or you will just have **[ANY]**.

Select the membership class you want. Then select **Download CSV**.

#### Arapawa Maori Rowing Club

| DOWNLOAD           | D AS CSV            |                    |                    |                            |        |                  |  |  |  |  |
|--------------------|---------------------|--------------------|--------------------|----------------------------|--------|------------------|--|--|--|--|
| I                  | Membership :        | [Any]              | ~                  |                            |        |                  |  |  |  |  |
|                    | Search : Q          |                    |                    |                            |        |                  |  |  |  |  |
| Items : 4          |                     |                    |                    |                            |        |                  |  |  |  |  |
| Person             | RowingNZ<br>Licence | Licence<br>Expires | Club<br>Membership | Email                      | Gender | Date of<br>Birth |  |  |  |  |
| Bugs Bunny         |                     |                    |                    | B.Bunny@warnerbros.com     | Male   | 01/01/2016       |  |  |  |  |
| Daffy Duck         |                     |                    |                    | thedaftstar@warnerbros.com | Male   | 01/01/2016       |  |  |  |  |
| Foghorn<br>Leghorn |                     |                    |                    | kingrooster@warnerbros.com | Male   | 01/01/2016       |  |  |  |  |

#### LICENSING MEMBERS

Please note if you licence a person, the club <u>will be charged the licence fee</u> irrespective of whether the member rows in a licensable regatta or not. As of 2023, the license fee sits at \$90 + GST.

Therefore, only licence a person if you are sure they will be competing in a regatta that requires a licence. You can return into the database and issue a licence at a later date if needed and we recommend doing this just prior to making regatta entries on RowIT for a licensable regatta.

The following are licensable regattas:

- New Zealand Rowing Championships
- New Zealand Masters Championships
- New Zealand University Championships
- North Island Club Championships
- South Island Club Championships
- Jury Cup Whanganui
- Wellington Provincial Championships
- Canterbury Championships
- Otago Championships
- Karāpiro Christmas Regatta
- North Island Junior Regatta
- South Island Junior Regatta

#### LICENSING INDIVIDUAL MEMBERS ONE BY ONE

## THIS IS THE ONLY METHOD FOR LICENSING YOUR MEMBERS TO HELP PREVENT THE WRONG PEOPLE BEING LICENSED.

- 1. Go to www.rowingnz.kiwi
- 2. Select **Log In** in the top right corner of the screen.

| ROV<br>Nev | VING >>>><br>ZEALAND | Exp    | lowingHub          |             |                    |            | Q        |
|------------|----------------------|--------|--------------------|-------------|--------------------|------------|----------|
|            |                      |        |                    |             |                    |            |          |
| ABOUT US ~ | UPCOMING EVENTS ~    | NEWS ~ | Community rowing ~ | Resources - | HIGH PERFORMANCE ~ | COACHING ~ | å LOG IN |

3. You will be prompted to enter your login details. Type them in then select Log In.

| NEWS - | COMMUNITY ROWING -           | Resources - | HIGH PERFORMANCE     | - Coach |
|--------|------------------------------|-------------|----------------------|---------|
|        | Member Login                 |             |                      |         |
|        | EMAIL                        |             |                      |         |
|        | Email                        |             |                      |         |
|        | PASSWORD                     |             |                      |         |
|        | Password                     |             |                      |         |
| (      | Keep me logged in            |             |                      |         |
|        |                              | LOG IN      |                      |         |
|        | Trouble logging in? Get help | •••         | New user? Join now > |         |

4. From the dashboard select Manage under My Clubs.

| shboard        |   |                               |                |   |
|----------------|---|-------------------------------|----------------|---|
| My Profile     | > | My Membership >               | My Events      | > |
| Kate           |   | rowIT profile link not<br>set | My Classifieds | > |
| My Preferences | > | Muchuka                       |                |   |
| Subscriptions  |   | RowingNZ                      |                |   |
|                |   | Arapawa Maori Rowing<br>Club  |                |   |
|                |   | MANAGE                        |                |   |

#### 5. This is your club's dashboard.

From here select the current season on the right hand side under Our Members.

| Kate Adams                | Arapawa Maori Rowing Club |                   |
|---------------------------|---------------------------|-------------------|
| RowingNZ                  |                           |                   |
| Arapawa Maori Rowing Club | Our Profile >             | Our Members       |
| Arapawa Maori Rowing Club | Arapawa Maori Rowing Club | 2018-19 1 Members |
|                           | Brief intro to this club. | 2019-20 0 Members |
| Summary                   |                           | 2020-21 1 Members |
| Edit Details              |                           | 2021-22 0 Members |
| Edit Profile              |                           | 2022-23 1 Members |
| Members                   |                           | 2023-24 0 Members |
| Emails                    |                           | 2024-25 0 Members |
| Reports                   |                           |                   |
| Edit Content              |                           |                   |
| Logout                    |                           |                   |

6. Rather than scrolling through pages of names, the easiest way to find an individual is to set the year to **[ANY]**, type in the person's name in the search box and then press **enter**.

#### Members of Arapawa Maori Rowing Club

| NEW PERSON | BULK RENEW                    | BULK | REMOVE       |         |   |          |            |  |
|------------|-------------------------------|------|--------------|---------|---|----------|------------|--|
| Year :     | [Any]<br>[Any]                | ~    | Membership : | [None]  | ~ | Search : |            |  |
| ALL Nam    | 2020-21<br>2019-20<br>2018-19 |      |              | Address |   |          | Membership |  |

7. Once you have found the person you are looking to license on the righthand side there is an **Actions** box, under this select **Edit Person**.

| ALL | Name               | DoB        | Email                      | Address                                              | Licensed | Membership |                             |
|-----|--------------------|------------|----------------------------|------------------------------------------------------|----------|------------|-----------------------------|
|     | Bugs Bunny         | 01/01/2016 | B.Bunny@warnerbros.com     | 15 Carrot Lane, Los Angeles, 90210,<br>New Zealand   |          |            | ACTIONS -                   |
|     | Daffy Duck         | 01/01/2016 | thedaftstar@warnerbros.com | 1324 Puddle Lane, Los Angeles, 90210,<br>New Zealand |          |            | EDIT PERSON<br>EDIT DETAILS |
|     | Foghorn<br>Leghorn | 01/01/2016 | kingrooster@warnerbros.com | The Henhouse, Los Angeles, 90210,<br>New Zealand     |          |            | REMOVE                      |

8. Scroll down to find the membership area and tick the **RowingNZ Licensed** box under **Memberships**.

| Country :         | New Zealand    |
|-------------------|----------------|
| Line 1 :          | 15 Carrot Lane |
| Line 2 :          |                |
| Line 3 :          |                |
| City :            | Los Angeles    |
| Zip or Postcode : | 90210          |
| MBERSHIP          |                |

By ticking this box, it will grant the member a competition license.

Please note if you licence a person, the club <u>will be charged the licence fee</u> – therefore only licence a person if you are sure they will be competing in a regatta that requires a licence (you can return into the database and issue a licence at a later date if needed).

- The final set of tick boxes allows you to allocate roles to people. This includes President, Safety Officer, Club Captain etc. You can assign some as many roles as you need.
- 10. Select **Save** at the bottom of the screen. Members that have been licensed, will show on your member summary with the word "true" under the licensed column.

#### Members of Arapawa Maori Rowing Club

| NEW PE                                          | RSON BUL   | K RENEW    | BULK REMOVE            |                                                    |          |  |  |  |
|-------------------------------------------------|------------|------------|------------------------|----------------------------------------------------|----------|--|--|--|
| Year : 2022-23 V Membership : [None] V Search : |            |            |                        |                                                    |          |  |  |  |
| ALL                                             | Name       | DoB        | Email                  | Address                                            | Licensed |  |  |  |
|                                                 | Bugs Bunny | 01/01/2016 | B.Bunny@warnerbros.com | 15 Carrot Lane, Los Angeles, 90210,<br>New Zealand | true     |  |  |  |